# verdant

# **VX-TR** Network Installation

V.4 OCTOBER 20, 2015

BLANK PAGE

# Table of Contents

| Installing the Online Connection Kit.61.Connecting the Antenna Module62.Connecting the Ethernet Cable73.Powering on the Server7Installing Thermostats84.Programming the thermostat with the Network Programmer95.Wiring the thermostat106.Mounting the thermostat to the wall;11Configuring Thermostats127.Setting the thermostat clock138.Entering the room number149.Configuring the Equipment Settings - Compressor Type1510.Configuring the Equipment Settings - Reversing Valve1712.Configuring the Energy Saving Settings18Testing Thermostats1919Confirming Network Connectivity20Troubleshooting21Warranty22Technical Specifications24                                                                                                    | Whitelisting the Server              |                                 |                                                        |      |  |
|----------------------------------------------------------------------------------------------------|--------------------------------------|---------------------------------|--------------------------------------------------------|------|--|
| 1.    Connecting the Antenna Module    6      2.    Connecting the Ethernet Cable    7      3.    Powering on the Server    7      Installing Thermostats    8      4.    Programming the thermostat with the Network Programmer    9      5.    Wiring the thermostat    10      6.    Mounting the thermostat to the wall;    11      Configuring Thermostats    12      7.    Setting the thermostat clock    13      8.    Entering the room number    14      9.    Configuring the Equipment Settings - Compressor Type    15      10.    Configuring the Equipment Settings - Electric Heat    16      11.    Configuring the Energy Saving Settings    18      Testing Thermostats    19    Configuring the Energy Saving Settings    18      Toubleshooting    21    Warranty    22      Technical Specifications    24                                                     | Installing the Online Connection Kit |                                 |                                                        |      |  |
| 2.    Connecting the Ethernet Cable    7      3.    Powering on the Server    7      Installing Thermostats    7      Installing Thermostats    8      4.    Programming the thermostat with the Network Programmer    9      5.    Wiring the thermostat    10      6.    Mounting the thermostat to the wall;    11      Configuring Thermostats    12      7.    Setting the thermostat clock    13      8.    Entering the room number    14      9.    Configuring the Equipment Settings - Compressor Type    15      10.    Configuring the Equipment Settings - Electric Heat    16      11.    Configuring the Equipment Settings - Reversing Valve    17      12.    Configuring the Energy Saving Settings    18      Testing Thermostats    19    Confirming Network Connectivity    20      Troubleshooting    21    Warranty    22      Technical Specifications    24 | -                                    | 1.                              | Connecting the Antenna Module                          | 6    |  |
| 3. Powering on the Server    7      Installing Thermostats    8      4. Programming the thermostat with the Network Programmer    9      5. Wiring the thermostat    10      6. Mounting the thermostat to the wall;    11      Configuring Thermostats    12      7. Setting the thermostat clock    13      8. Entering the room number    14      9. Configuring the Equipment Settings - Compressor Type    15      10. Configuring the Equipment Settings - Electric Heat    16      11. Configuring the Equipment Settings - Reversing Valve    17      12. Configuring the Energy Saving Settings    18      Testing Thermostats    19      Confirming Network Connectivity    20      Troubleshooting    21      Warranty    22      Technical Specifications    24                                                                                                    | -                                    | 2.                              | Connecting the Ethernet Cable                          | 7    |  |
| Installing Thermostats84.Programming the thermostat with the Network Programmer                                                                                                    |                                      | 3.                              | Powering on the Server                                 | 7    |  |
| 4. Programming the thermostat with the Network Programmer                                                                                                    | Insta                                | lling                           | Thermostats                                            | . 8  |  |
| 5.Wiring the thermostat106.Mounting the thermostat to the wall;11Configuring Thermostats127.Setting the thermostat clock138.Entering the room number149.Configuring the Equipment Settings - Compressor Type1510.Configuring the Equipment Settings - Electric Heat1611.Configuring the Equipment Settings - Reversing Valve1712.Configuring the Energy Saving Settings18Testing Thermostats19Confirming Network Connectivity20Troubleshooting21Warranty22Technical Specifications24                                                                                                    | 4                                    | 4.                              | Programming the thermostat with the Network Programmer | 9    |  |
| 6. Mounting the thermostat to the wall;    11      Configuring Thermostats    12      7. Setting the thermostat clock    13      8. Entering the room number    14      9. Configuring the Equipment Settings - Compressor Type    15      10. Configuring the Equipment Settings - Electric Heat    16      11. Configuring the Equipment Settings - Reversing Valve    17      12. Configuring the Energy Saving Settings    18      Testing Thermostats    19      Confirming Network Connectivity    20      Troubleshooting    21      Warranty    22      Technical Specifications    24                                                                                                    |                                      | 5.                              | Wiring the thermostat                                  | .10  |  |
| Configuring Thermostats127.Setting the thermostat clock138.Entering the room number149.Configuring the Equipment Settings - Compressor Type1510.Configuring the Equipment Settings - Electric Heat1611.Configuring the Equipment Settings - Reversing Valve1712.Configuring the Energy Saving Settings18Testing Thermostats19Confirming Network Connectivity20Troubleshooting21Warranty22Technical Specifications24                                                                                                    | (                                    | 6.                              | Mounting the thermostat to the wall;                   | 11   |  |
| 7.    Setting the thermostat clock    13      8.    Entering the room number    14      9.    Configuring the Equipment Settings - Compressor Type    15      10.    Configuring the Equipment Settings - Electric Heat    16      11.    Configuring the Equipment Settings - Reversing Valve    17      12.    Configuring the Energy Saving Settings    18      Testing Thermostats    19      Confirming Network Connectivity    20      Troubleshooting    21      Warranty    22      Technical Specifications    24                                                                                                    | Confi                                | iguriı                          | ng Thermostats                                         | 12   |  |
| 8. Entering the room number    14      9. Configuring the Equipment Settings - Compressor Type    15      10. Configuring the Equipment Settings - Electric Heat    16      11. Configuring the Equipment Settings - Reversing Valve    17      12. Configuring the Energy Saving Settings    18      Testing Thermostats    19      Confirming Network Connectivity    20      Troubleshooting    21      Warranty    22      Technical Specifications    24                                                                                                    | -                                    | 7.                              | Setting the thermostat clock                           | . 13 |  |
| 9. Configuring the Equipment Settings - Compressor Type    15      10. Configuring the Equipment Settings - Electric Heat    16      11. Configuring the Equipment Settings - Reversing Valve    17      12. Configuring the Energy Saving Settings    18      Testing Thermostats    19      Confirming Network Connectivity    20      Troubleshooting    21      Warranty    22      Technical Specifications    24                                                                                                    | :                                    | 8.                              | Entering the room number                               | . 14 |  |
| 10. Configuring the Equipment Settings - Electric Heat    16      11. Configuring the Equipment Settings - Reversing Valve    17      12. Configuring the Energy Saving Settings    18      Testing Thermostats    19      Confirming Network Connectivity    20      Troubleshooting    21      Warranty    22      Technical Specifications    24                                                                                                    | 9                                    | 9.                              | Configuring the Equipment Settings - Compressor Type   | . 15 |  |
| 11. Configuring the Equipment Settings - Reversing Valve                                                                                                    | -                                    | 10.                             | Configuring the Equipment Settings - Electric Heat     | . 16 |  |
| 12. Configuring the Energy Saving Settings    18      Testing Thermostats    19      Confirming Network Connectivity    20      Troubleshooting    21      Warranty    22      Technical Specifications    24                                                                                                    | -                                    | 11.                             | Configuring the Equipment Settings - Reversing Valve   | 17   |  |
| Testing Thermostats    19      Confirming Network Connectivity    20      Troubleshooting    21      Warranty    22      Technical Specifications    24                                                                                                    | 1                                    | 12.                             | Configuring the Energy Saving Settings                 | . 18 |  |
| Confirming Network Connectivity                                                                                                    | Testi                                | ng T                            | hermostats                                             | 19   |  |
| Troubleshooting                                                                                                    | Confi                                | Confirming Network Connectivity |                                                        |      |  |
| Warranty22<br>Technical Specifications                                                                                                    | Troubleshooting                      |                                 |                                                        |      |  |
| Technical Specifications                                                                                                    | Warr                                 | anty                            | -                                                      | 22   |  |
|                                                                                                    | Techi                                | ,<br>nical                      | Specifications                                         | 24   |  |

BLANK PAGE

### Whitelisting the Server

THE SERVER REQUIRES A LIVE ETHERNET PORT FOR MAC ADDRESS PRINTED ON THE SERVER WITH DHCP AND THE ABILITY TO CONNECT OUTWARD VIA TCP TO A REMOTE MACHINE.

CONTACT THE PROPERTY SYSTEM ADMINISTRATOR TO WHITE LIST THE SERVER MAC ADDRESS FOR CONNECTING TO THE INTERNET.

THE SERVER MAC ADDRESS IS PRINTED ON THE SERVER.

### Installing the Online Connection Kit

#### **BEFORE YOU BEGIN**

DETERMINE THAT THE SERVER INSTALLATION LOCATION IS SUITABLE.

INSTALL THE SERVER IN A ROOM ADJACENT TO ROOMS IN WHICH VERDANT THERMOSTATS WILL BE INSTALLED. THE MAXIMUM DISTANCE WILL VARY DEPENDING ON THE TYPE OF THE BUILDING CONSTRUCTION.

DO NOT INSTALL THE SERVER IN THE BASEMENT

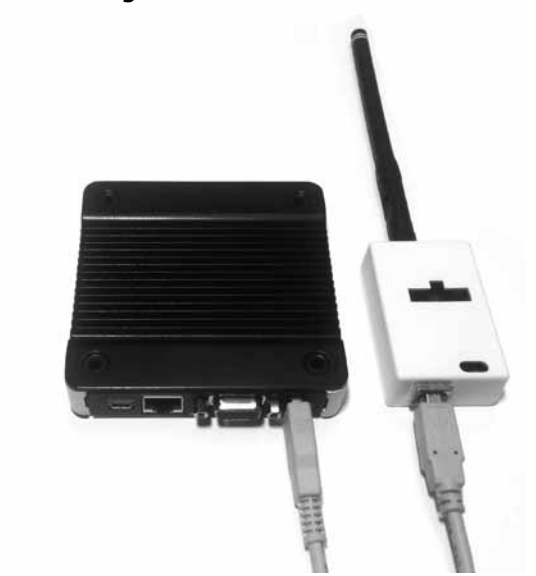

1. Connecting the Antenna Module

- 1.1. Screw the Antenna onto the Wireless Receiver;
- 1.2. Connect the Wireless Receiver to the Server using the supplied USB cable;
- 1.3. Fix the Wireless Receiver to the wall with double-sided adhesive tape.

Orient the antenna to be parallel to the closest room in which Verdant thermostat will be installed;

WIRELESS RECEIVER AND THE ANTENNA MUST NOT BE INSTALLED NEAR METAL STRUCTURES OR SURFACES.

METAL STRUCTURES AND SURFACES SIGNIFICANTLY REDUCE THE RANGE OF THE WIRELESS SIGNAL.

### Installing the Online Connection Kit

#### 2. Connecting the Ethernet Cable

2.1. Connect the Server to the LAN port with the supplied RJ-45 cable;

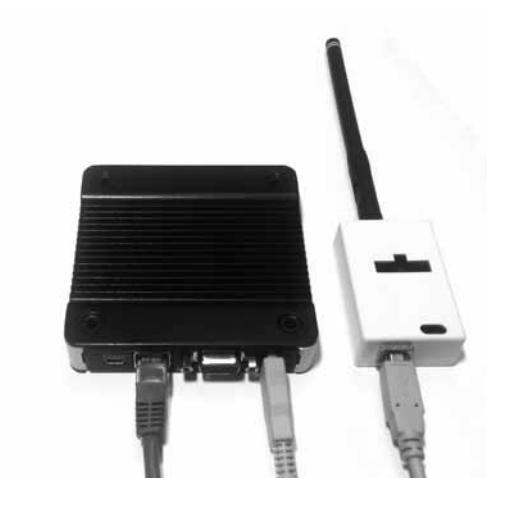

#### 3. Powering on the Server

3.1. Plug the Server into an electrical outlet with the supplied power cord;

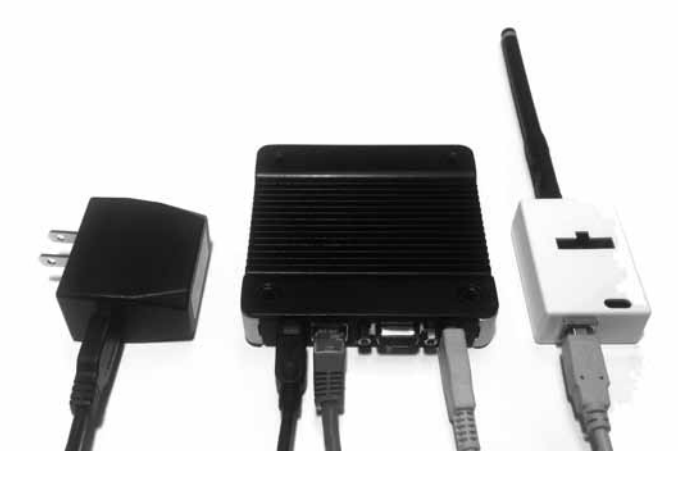

TO PREVENT POWER RELATED ISSUES PLUG THE SERVER INTO A UPS (UNINTERUPTED POWER SUPPLY) UNIT.

LOGIN TO THE REMOTE MANAGEMENT WEBSITE TO CONFIRM THE SERVER IS CONNECTED TO THE INTERNET. IF THE SERVER IS NOT CONNECTED TO THE INTERNET, STOP THE INSTALLATION AND CONTACT VERDANT TECHNICAL SUPPORT.

START BY FIRST INSTALLING A THERMOSTAT IN THE ROOM CLOSEST TO THE SERVER.

CONTINUE BY INSTALLING ADJACENT ROOMS ONLY AFTER CONFIRMING THAT INSTALLED THERMOSTAT(S) HAVE CONNECTED TO THE WIRELESS NETWORK.

THE ROOMS FURTHEST AWAY FROM THE SERVER SHOULD BE INSTALLED LAST.

DETERMINE THE APPROPRIATE INSTALLATION LOCATION FOR THE THERMOSTAT - THE THERMOSTAT SHOULD FACE THE BED AREA OF THE ROOM.

THERMOSTAT MUST NOT BE INSTALLED NEAR OR ON METAL STRUCTURES OR SURFACES INCLUDING METAL AIR DUCTING THAT MAY BE IN THE WALL.

METAL STRUCTURES AND SURFACES SIGNIFICANTLY REDUCE THE RANGE OF THE WIRELESS SIGNAL.

4. Programming the thermostat with the Network Programmer

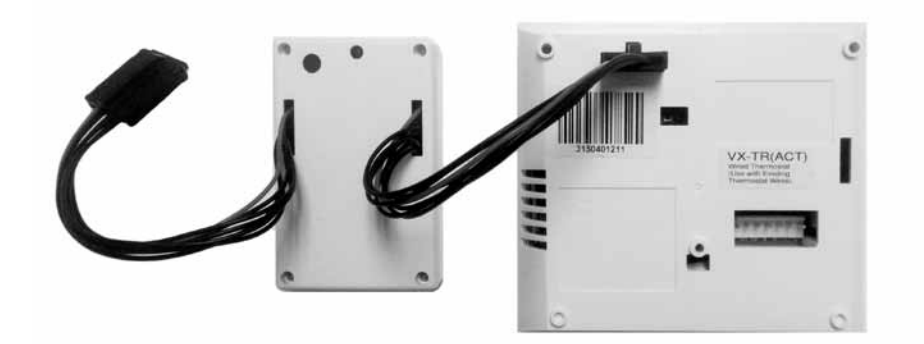

- 4.1. Plug one Network Programmer connector into the T-shape opening on the Thermostat;
- 4.2. Push the Black Button on the Network Programmer.

The red light on the Network Programmer will turn on and remain steadily lit;

If the red light on the Network Programmer is blinking or is not steadily lit, the thermostat has not been programmed correctly. Unplug the Network Programmer connector from the thermostat and repeat the steps above.

4.3. Unplug the Network Programmer from the thermostat;

#### 5. Wiring the thermostat

- 5.1. Power off the HVAC unit;
- 5.2. Connect the wiring harness to the thermostat wires in the wall;

#### REFER TO THE WIRING TABLES TO DETERMINE PROPER WIRING.

- 5.3. Plug the wiring harness into the back of the thermostat.
- 5.4. Power on the HVAC unit.

| Wire<br>Color | Terminal<br>Letter | Terminal<br>Connection |
|---------------|--------------------|------------------------|
| Black         | С                  | Common                 |
| Red           | R                  | 24V                    |
| Yellow        | Y                  | Compressor             |
| White         | W                  | Heat                   |
| Orange        | O or B             | Reverse Valve          |
| Green         | GH                 | Fan High               |
| Purple        | GL                 | Fan Low                |

#### Wiring Table - 24V AC

#### Wiring Table - 24V DC

| Wire<br>Color | Terminal<br>Letter | Terminal<br>Connection |
|---------------|--------------------|------------------------|
| Black         | R                  | 24V                    |
| Red           | С                  | Common                 |
| Yellow        | Y                  | Compressor             |
| White         | W                  | Heat                   |
| Orange        | O or B             | Reverse Valve          |
| Green         | GH                 | Fan High               |
| Purple        | GL                 | Fan Low                |

NOTE: If the PTAC unit has only one (1) fan speed, connect both fan control wires – Green and Purple – to the fan terminal (G).

#### 6. Mounting the thermostat to the wall;

- 6.1. Remove the thermostat cover;
- 6.2. Use the supplied wall anchors and mounting screws to secure the thermostat to the wall;
- 6.3. Follow the "Thermostat Configuration" instructions to correctly configure the thermostat.
- 6.4. Replace the thermostat cover and screw in the fixing screw;

Once the thermostat is powered, thermostat configuration settings will appear on the thermostat screen.

In order to properly operate the PTAC unit:

- Set the thermostat clock;
- ► Enter the room number;
- Configure the equipment settings;
- Select Energy Savings Preset;

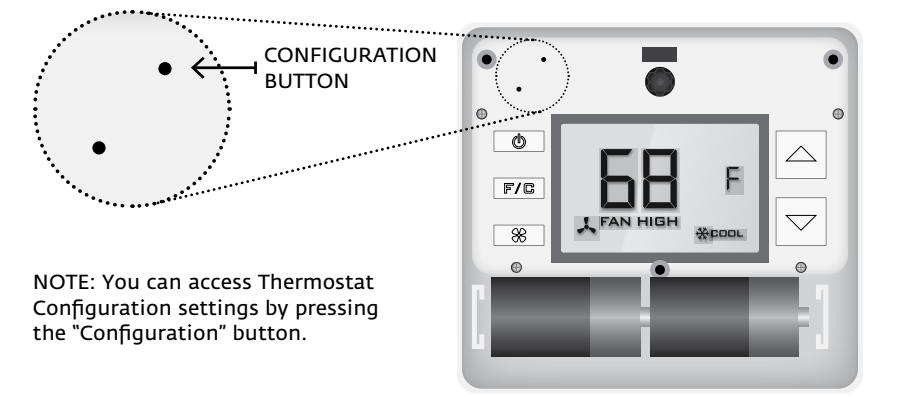

- Use the "Up" and "Down" buttons to change the setting;
- Press the "Fan" button to advance to the next setting;
- Press the "F/C" button to advance to the next configuration screen;
- Press the "Power" button to save and exit configuration;

NOTE: If the thermostat is connected to a network, the equipment and the energy saving settings configured on the thermostat will be ignored and the settings configured on the Remote Management Website will be applied.

7. Setting the thermostat clock

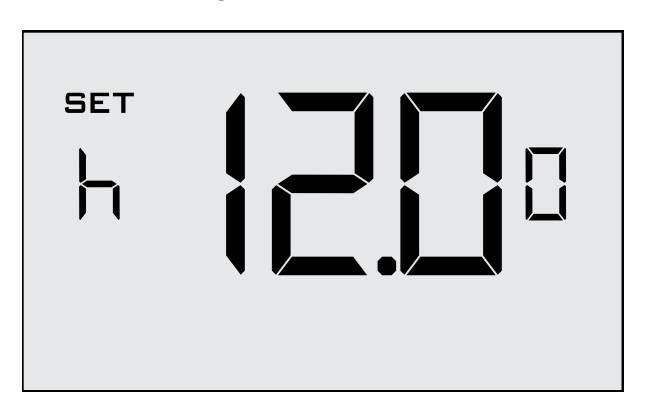

Set the thermostat clock to current time.

- ▶ Use the "Up" and "Down" buttons to set the hours;
- Press the "Fan" button to set the minutes;
- ► Use the "Up" an "Down" buttons to set the minutes;
- Press the "F/C" button to advance to the next menu;

# SETTING THE CLOCK CORRECTLY IS CRUCIAL FOR PROPER OPERATION OF THE THERMOSTAT.

8. Entering the room number

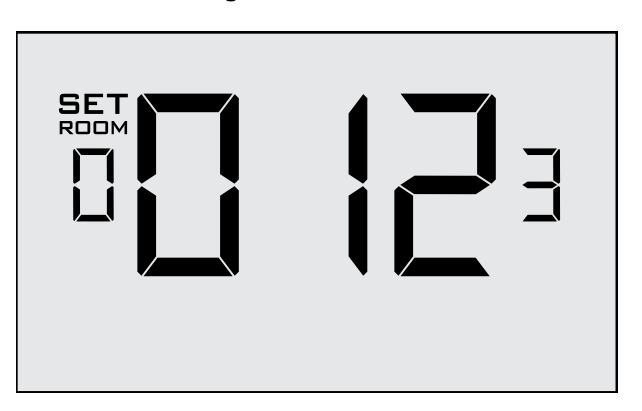

Enter the room number by changing the digits on the screen. Leading zeros "0" preceding other digits will be ignored, i.e. Room number "123" should be entered as "00123".

- ► Use the "Up" and "Down" buttons to change the digit;
- Press the "Fan" button advance to the next digit;
- Press the "F/C" button to advance to the next menu;

ENTERING THE ROOM NUMBER CORRECTLY IS CRUCIAL FOR PROPER OPERATION OF NETWORKED THERMOSTATS.

9. Configuring the Equipment Settings - Compressor Type

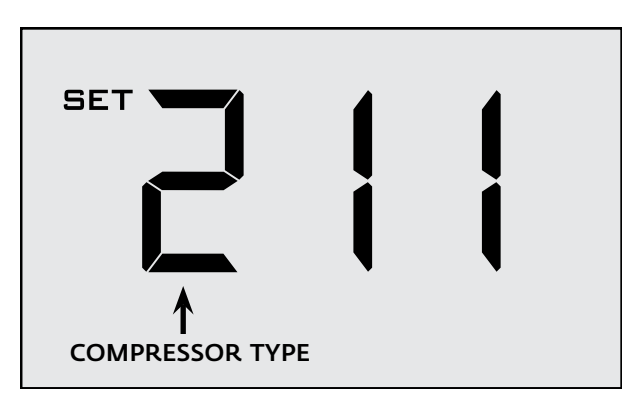

- Use the "Up" and "Down" buttons to change the compressor type by changing the first digit;
- **D** No Compressor
- 1 Heat Pump
- **2**\* Air Conditioner
- Press the "Fan" button to advance to the next setting;

10. Configuring the Equipment Settings - Electric Heat

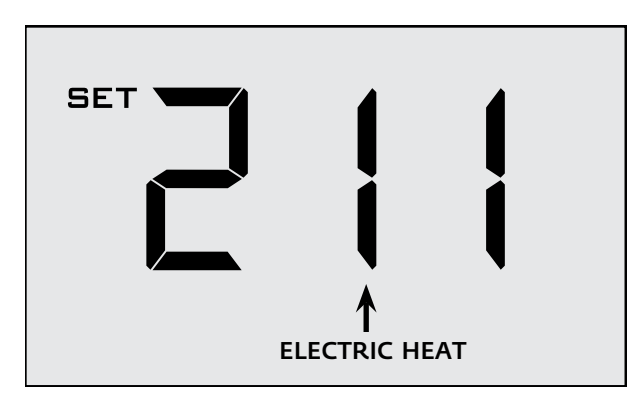

- Use the "Up" and "Down" buttons to change the Electric Heat setting by changing the second digit;
- **D** No Electric Heat
- *l*\* Electric Heat
- Press the "Fan" button to advance to the next setting;

11. Configuring the Equipment Settings - Reversing Valve

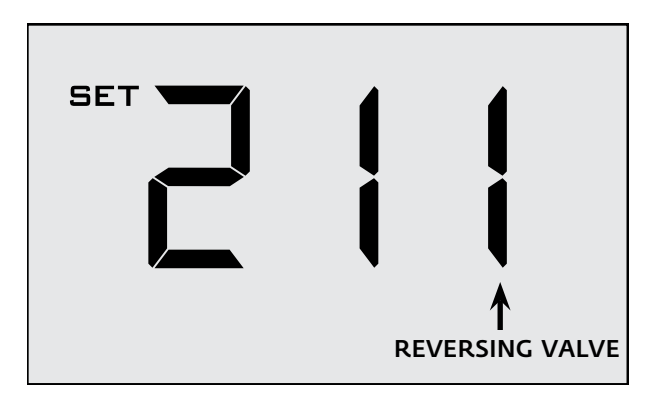

- Use the "Up" and "Down" buttons to change the Reversing Valve setting by changing the third digit;
- *D* Energizes the PTAC OB valve to COOL;
- *l*\* Energizes the PTAC OB valve to HEAT;

Refer to the PTAC unit documentation to determine the correct OB VALVE setting.

If incorrect OB VALVE Setting is selected, the PTAC unit will turn on the heating when air conditioning is requested and turn on the air conditioning when heating is requested;

- Press the "Fan" button to advance to the next setting;
- Press the "F/C" button to advance to the next menu;

12. Configuring the Energy Saving Settings

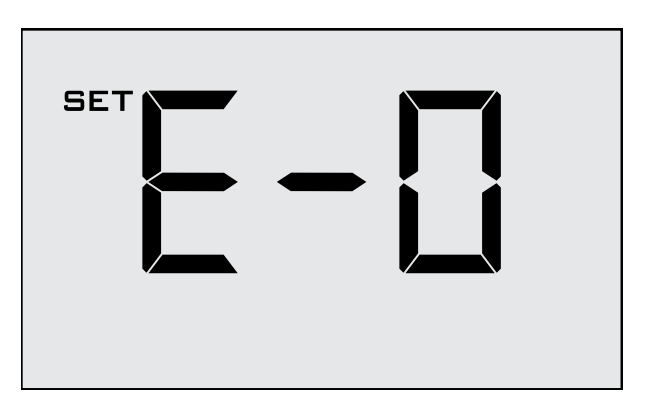

- Use the "Up" and "Down" buttons to select one of Energy Saving presets;
- *0*\* Energy Savings Off No Temperature Setback;
- *l* Lowest Energy Savings;
- *2* Lower Energy Savings;
- *3* Standard Energy Savings;
- *Y* Higher Energy Savings;
- 5 Highest Energy Savings ;

## Testing Thermostats

Following the thermostat configuration, test if the thermostat is controlling the HVAC unit.

- Press the "Power" button to save the Thermostat Configuration and start using the thermostat;
- > Press the "Power" button to turn the thermostat ON;
- Press the "Down" button to change the temperature setpoint below the current room temperature to confirm that the thermostat initiates air conditioning.
- Press the "Up" button to change the temperature setpoint above the current room temperature to confirm that the thermostat initiates heating.
- Change the fan speed by touching the "Fan" button to test if the thermostat is controlling the fan speed.

## Confirming Network Connectivity

Confirm the thermostat is connected to the network before installing thermostats in additional rooms;

- Log in to Verdant's Remote Management Website;
- > Navigate to the property being installed.
- Confirm that the thermostat is on the Remote Management
  Website with the correct room number;

IF INSTALLED THERMOSTAT(S) ARE NOT CONNECTING TO THE NETWORK AND DO NOT APPEAR ON THE VERDANT'S REMOTE MANAGEMENT WEBSITE, STOP THE INSTALLATION AND CONTACT VERDANT TECHNICAL SUPPORT

# Troubleshooting

#### Thermostat is not controlling the PTAC unit.

 Check if the HVAC unit is set to "External Thermostat" (Class 2) mode.

#### **Error Codes**

| ERR 1 | Thermostat Temperature Sensor Hardware Defect |
|-------|-----------------------------------------------|
| ERR 2 | Thermostat Radio Hardware Defect              |
| ERR 3 | Thermostat Radio Software Defect              |
| ERR 5 | Thermostat Memory Defect                      |

#### Warranty

#### Hardware

Verdant Environmental Technologies ("Verdant") warrants the original end user ("Customer") that new Verdant products will be free from defects in workmanship and materials, under normal use, for one (1) year from the original purchase date.

#### Software

Verdant Environmental Technologies warrants to Customer that the Verdant thermostat software will perform in substantial conformance to its program specifications for a period of one (1) year from the date of the original purchase.

#### Exclusions

This warranty excludes (1) physical damage to the surface of the product, including cracks, scratches or marks on the screen or outside casing; (2) damage caused by misuse, neglect, improper installation, unauthorized attempts to open, repair, or modify the product, or any other cause beyond the range of intended use; (3) damage caused by accident, fire, power changes, other hazard, or Acts of God; (4) damage caused by water, liquids, or foreign chemicals including condensation and humidity; or (5) use of the product with any device if such device causes the problem.

#### **Exclusive Remedies**

Should a covered defect occur during the warranty period and Customer notifies Verdant's sole and exclusive remedy will be, at Verdant's sole option and expense, to repair or replace the product. Replacement products or parts may be new or reconditioned or a comparable version of the defective item. Verdant warrants any replaced product or part for a period of ninety (90) days from shipment, or through the end of the original warranty, whichever is longer.

#### **Obtaining Warranty Service**

To obtain Warranty Service follow Verdant's "Warranty Replacement Procedure".

#### Warranty Exclusive

THE FORGOING WARRANTIES AND REMEDIES ARE EXCLUSIVE AND IN LIEU OF ALL OTHER WARRANTIES, EXPRESS OR IMPLIED, INCLUDING WARRANTIES OF MERCHANTABILITY, FITNESS FOR A PARTICULAR PURPOSE, CORRESPONDENCE WITH DESCRIPTION, AND NON-INFRINGEMENT, ALL OF WHICH ARE EXPRESSLY DISCLAIMED BY VERDANT ENVIRONMENTAL TECHNOLOGIES AND ITS SUPPLIERS.

#### Disclaimer

NEITHER VERDANT ENVIRONMENTAL TECHNOLOGIES NOR ITS SUPPLIERS SHALL BE LIABLE FOR INCIDENTAL, CONSEQUENTIAL, INDIRECT, SPECIAL, OR PUNITIVE DAMAGES OF ANY KIND, OR FINANCIAL LOSS ARISING OUT OF OR IN CONNECTION WITH THE SALE OR USE OF THIS PRODUCT, WHETHER BASED IN CONTRACT, TORT (INCLUDING NEGLIGENCE) OR ANY OTHER THEORY, EVEN IF VERDANT ENVIRONMENTAL TECHNOLOGIES HAS BEEN ADVISED OF THE POSSIBILITY OF SUCH DAMAGES. VERDANT ENVIRONMENTAL TECHNOLOGIES' ENTIRE LIABILITY SHALL BE LIMITED TO REPLACEMENT OR REPAIR OF THE PRODUCT. BLANK PAGE

## **Technical Specifications**

| Case Dimensions<br>(Imperial)   | 5.125 x 4.6875" x 1.25" |
|---------------------------------|-------------------------|
| Case Dimensions<br>(Metric)     | 130mm x 119mm x 32mm    |
| Screen Dimensions<br>(Imperial) | 3.625" x 2.125"         |
| Screen Dimensions<br>(Metric)   | 92mm x 54mm             |
| Operating Voltage               | 24V AC/DC               |
| Control Outputs                 | Fan High (GH)           |
|                                 | Fan Low (GL)            |
|                                 | Compressor (Y)          |
|                                 | Heat Pump (OB)          |
|                                 | Electric Heat (W2)      |
| Occupancy Sensor<br>Beam Width  | ±47° (94°)              |
| Wireless Frequency              | 900MHz                  |
| Temperature Accuracy            | ±l°F                    |
|                                 |                         |

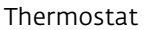

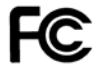

IC:

FCC ID: XEYVX 8410A-VX

THIS DEVICE COMPLIES WITH PART 15 OF THE FCC RULES. OPERATION IS SUBJECT TO THE FOLLOWING TWO CONDITIONS: (1) THIS DEVICE MAY NOT CAUSE HARMFUL INTERFERENCE, AND (2) THIS DEVICE MUST ACCEPT ANY INTERFERENCE RECEIVED, INCLUDING INTERFERENCE THAT MAY CAUSE UNDESIRED OPERATION.

PURSUANT TO PART 15.21 OF THE FCC RULES, ANY CHANGES OR MODIFICATIONS TO THIS EQUIPMENT NOT EXPRESSLY APPROVED BY VERDANT ENVIRONMENTAL TECHNOLOGIES, INC. MAY VOID VOID THE USER'S AUTHORITY TO OPERATE THE EQUIPMENT.

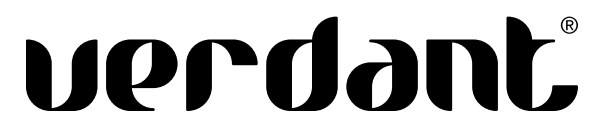

Verdant Environmental Technologies 5667 Royalmount Avenue Montreal, Quebec, H4P 2P9, Canada

+1 (888) 440-0991 +1 (514) 344-4448 support@verdant.info

#### www.verdant.info

US PATENTS: 8,369,994; 8,141,791; 7,918,406; 7,841,542; 7,838,803; RE40,437; 7,232,075; 7,185,825; 7,156,318; 7,152,806; 7,145,110; 7,058,477; 7,050,026; 7,028,912; 6,902,117; 6,789,739; 6,786,421; 6,619,555; 6,581,846; 6,578,770; CANADIAN PATENTS: CA2615065; CA2633113; CA2633121; CA2633200; OTHER PATENTS PENDING.

Verdant Environmental Technologies. Inc. reserves the right to make changes, without notice, in design or components as progress in engineering and manufacturing methods may warrant. Product appearance may vary.